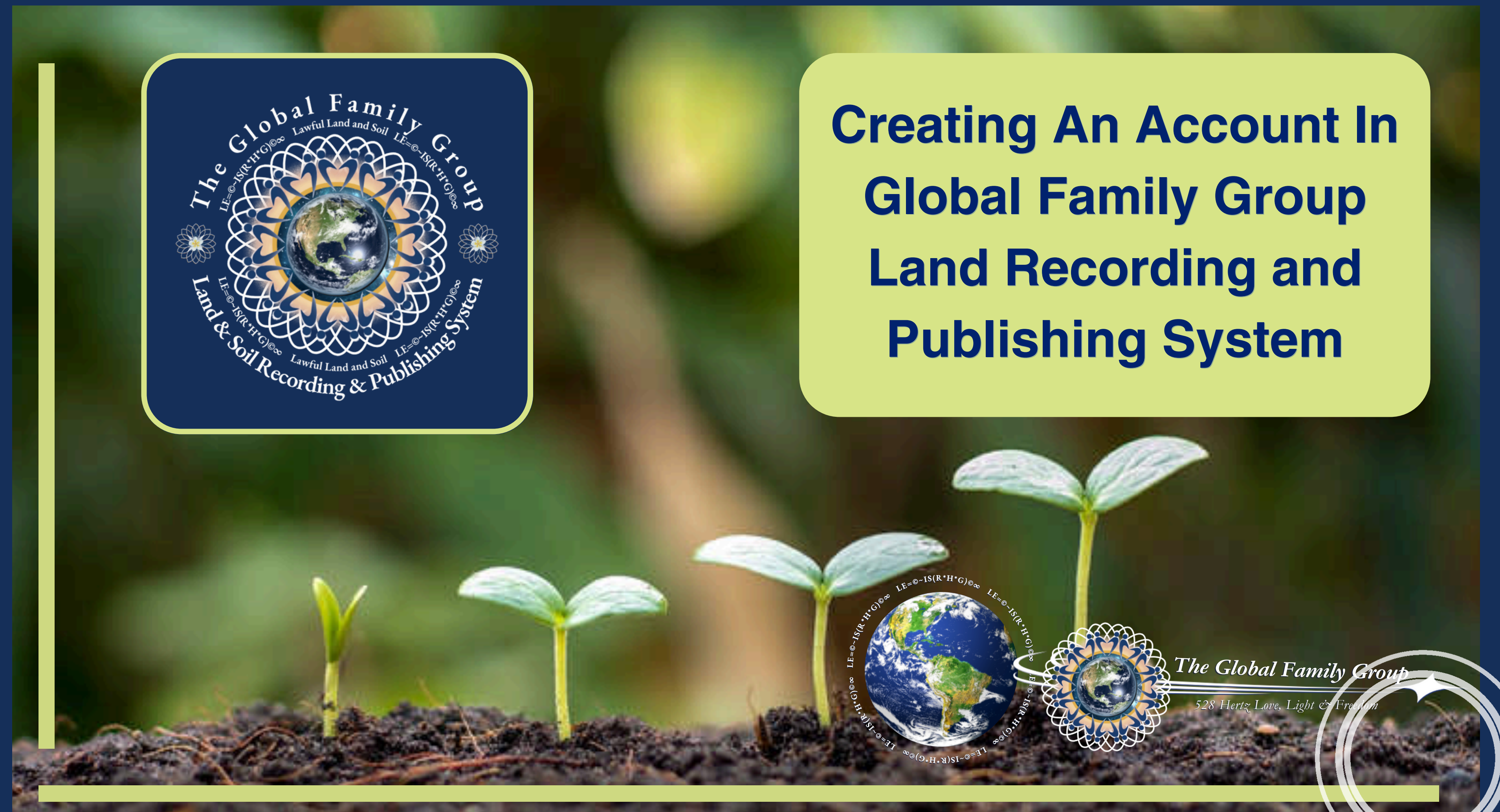

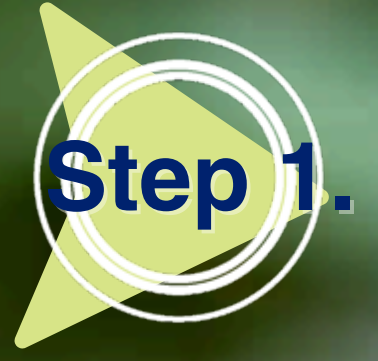

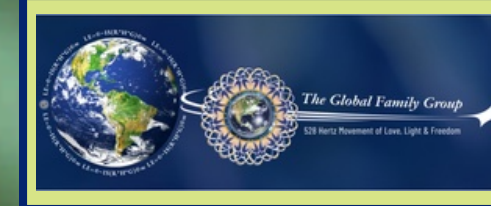

#### Go To:

https://globalfamilygroup.com/lrps

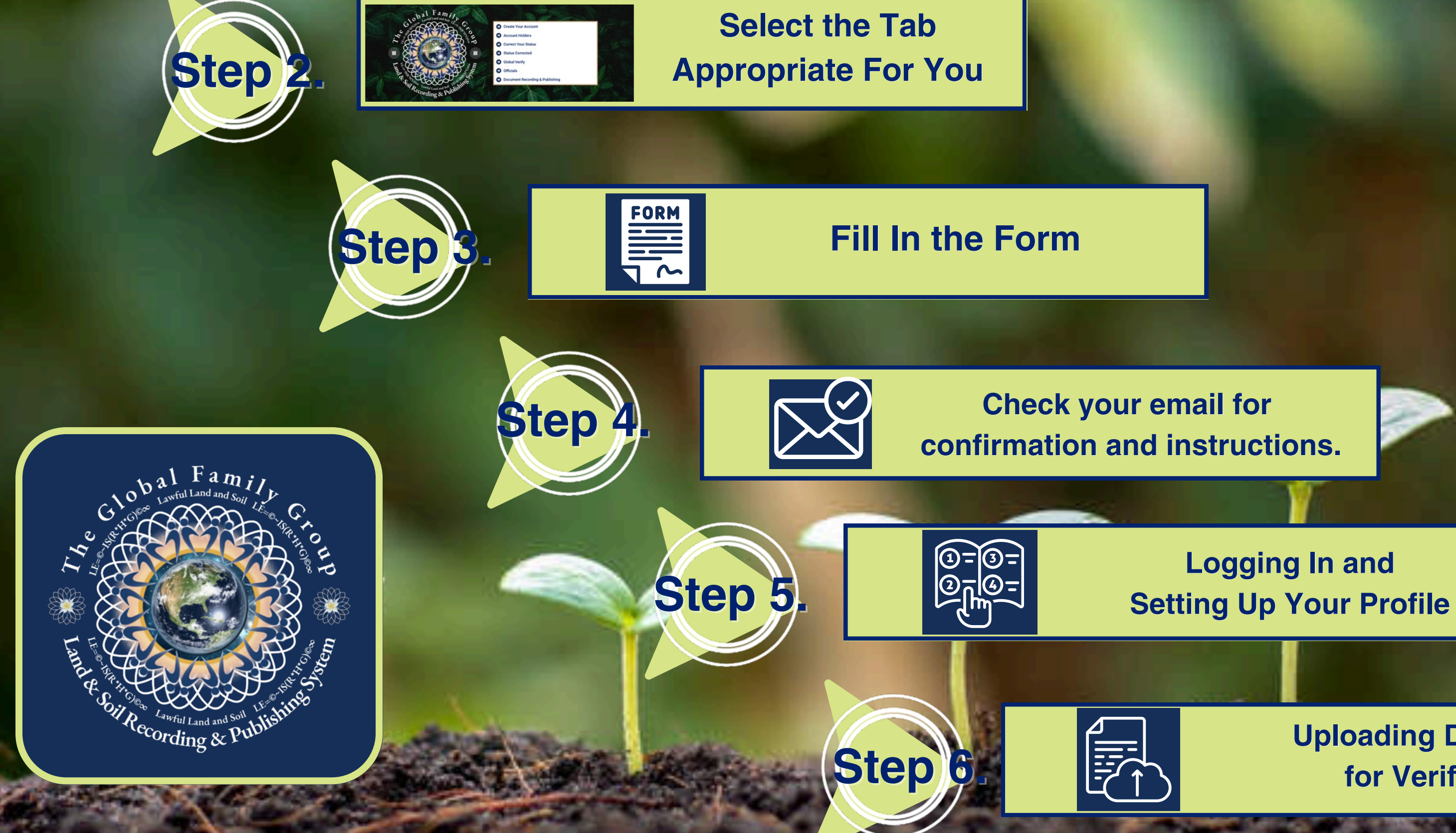

**Uploading Documents** for Verification

## Go to: https://globalfamilygroup.com/lrps

Step

-

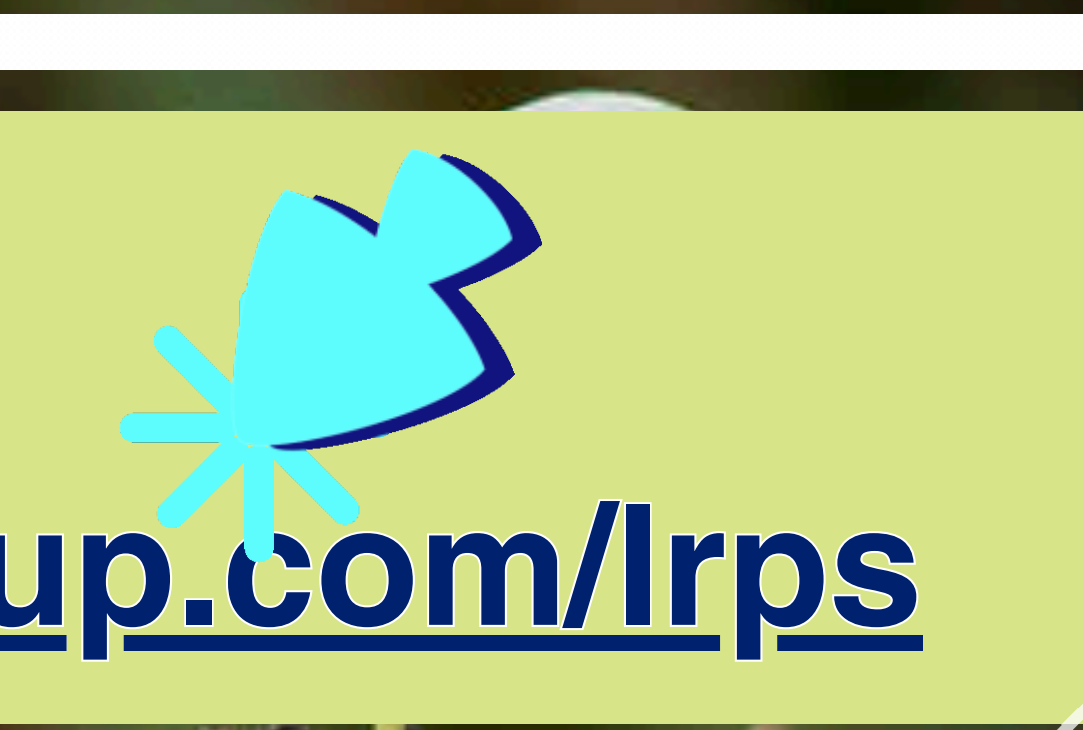

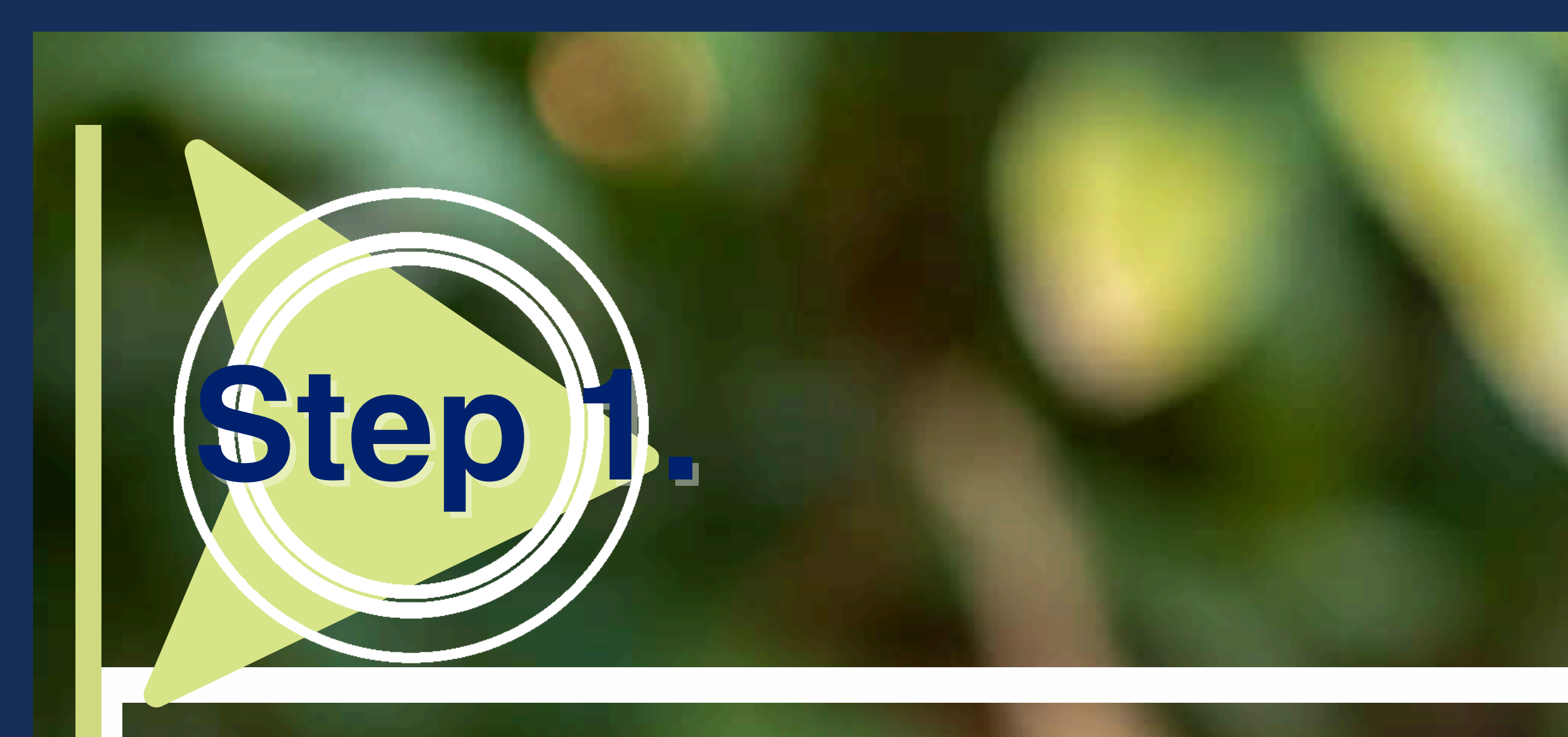

#### **Your Prepaid Prosperity Starts Here!**

https://globalfamilygroup.com/lrps

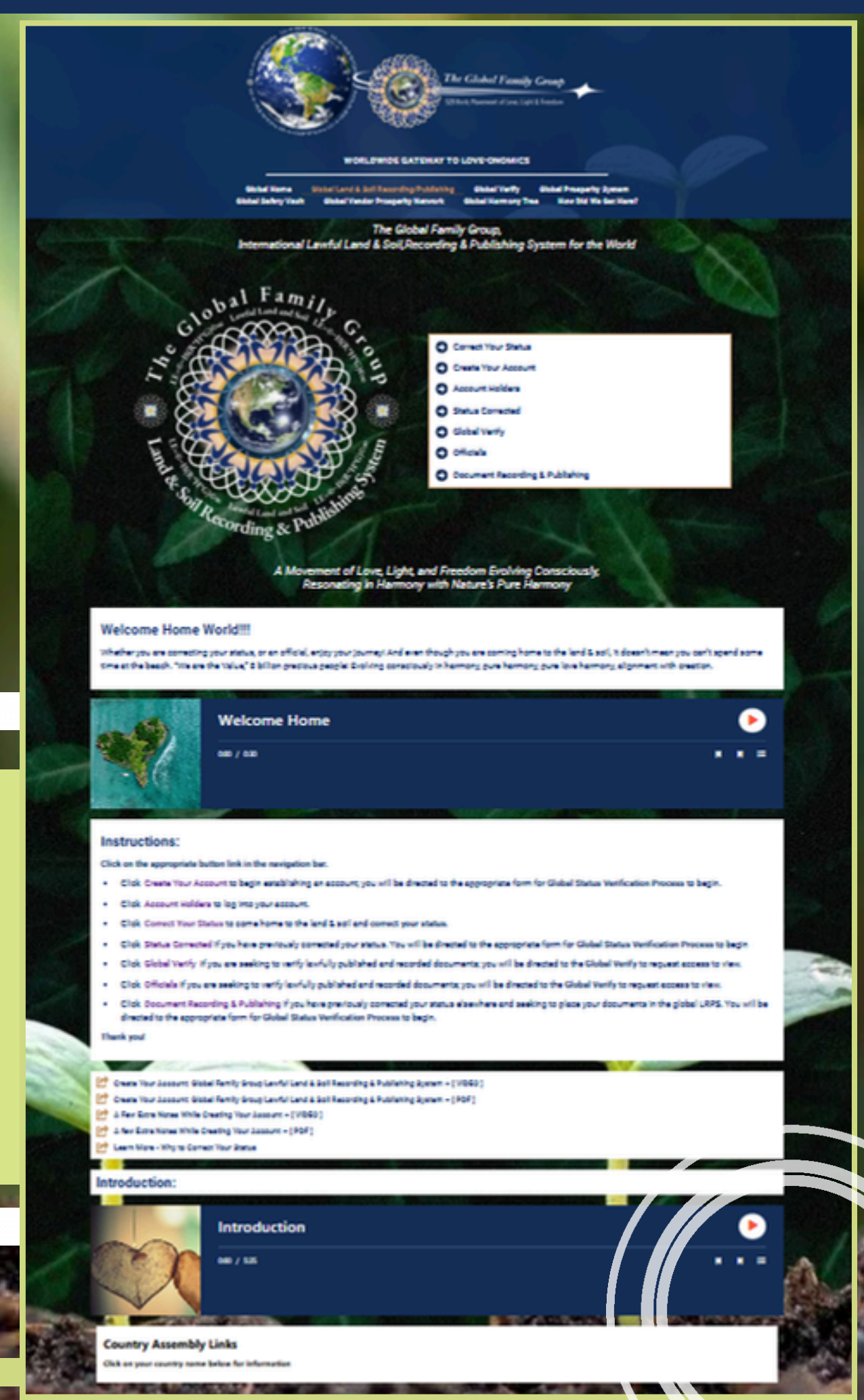

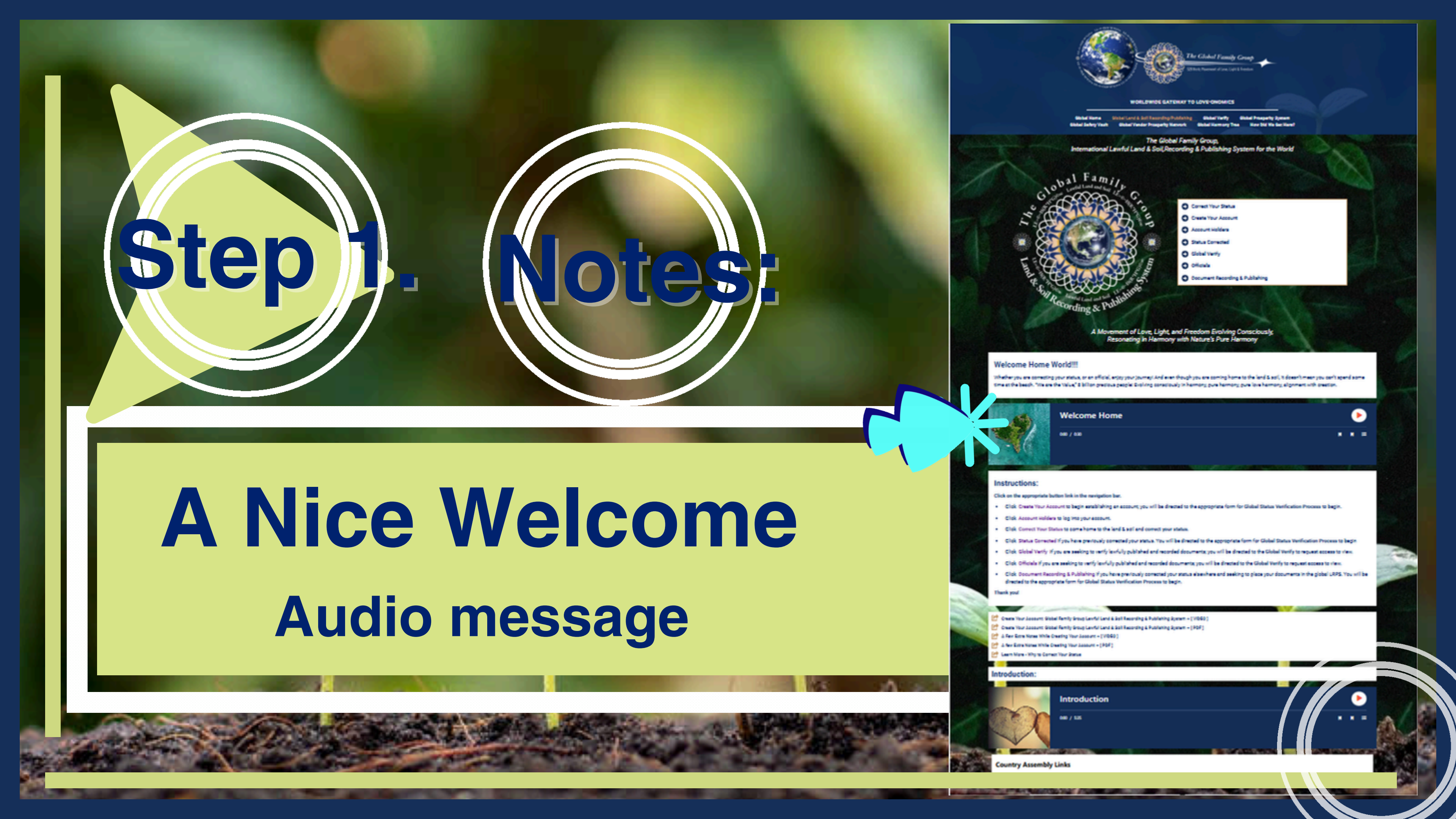

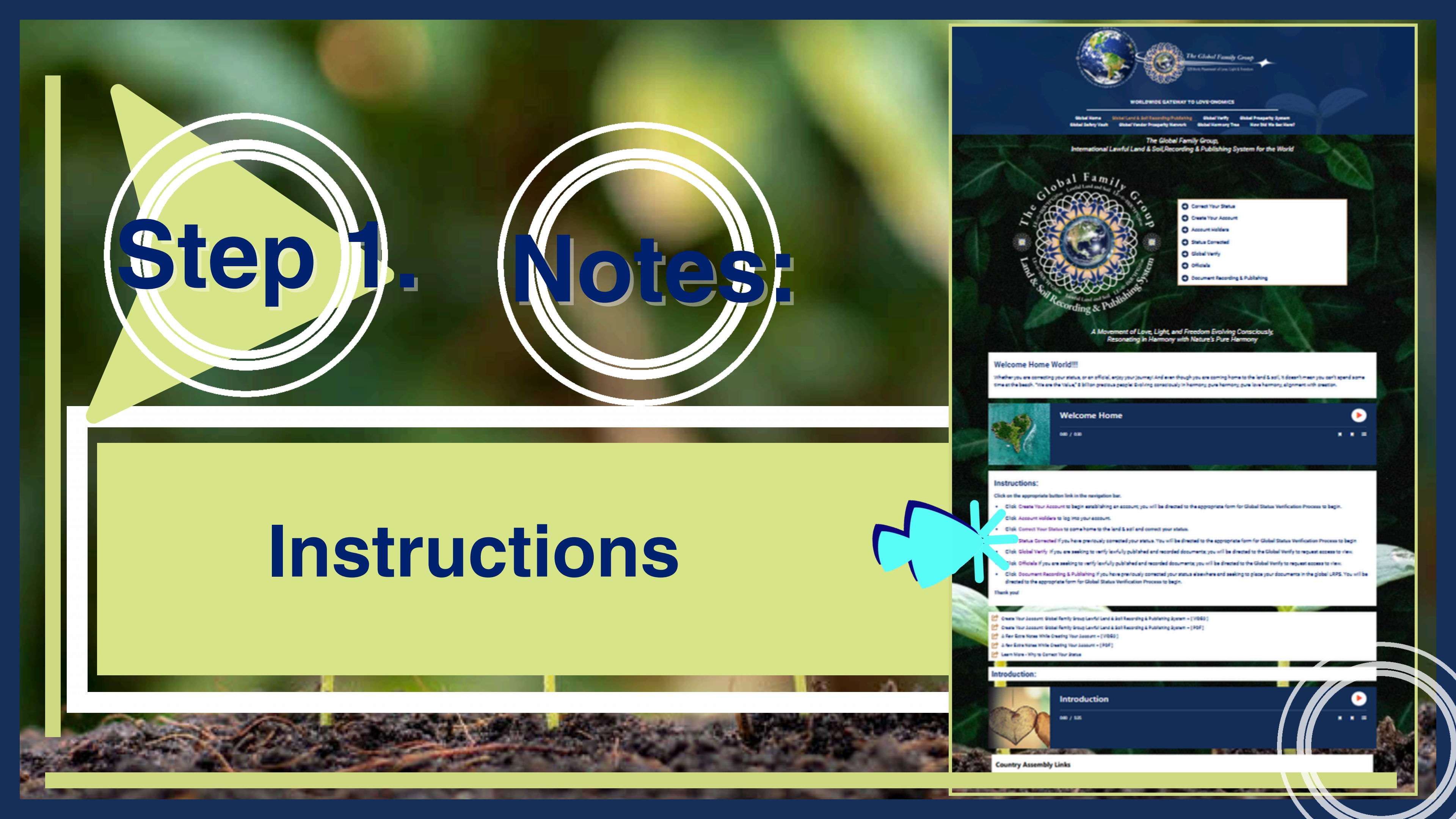

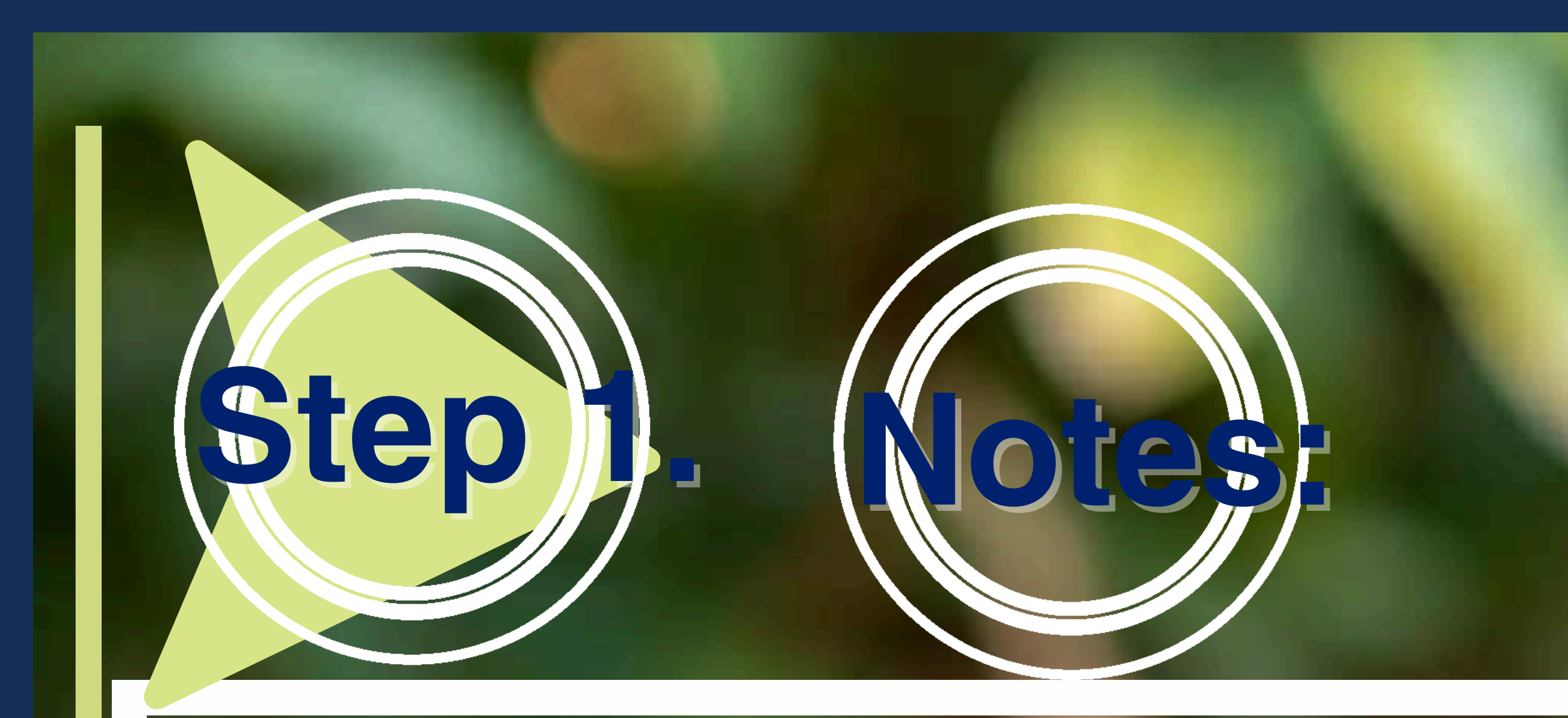

## Videos and pdfs of Extra Notes while creating your account

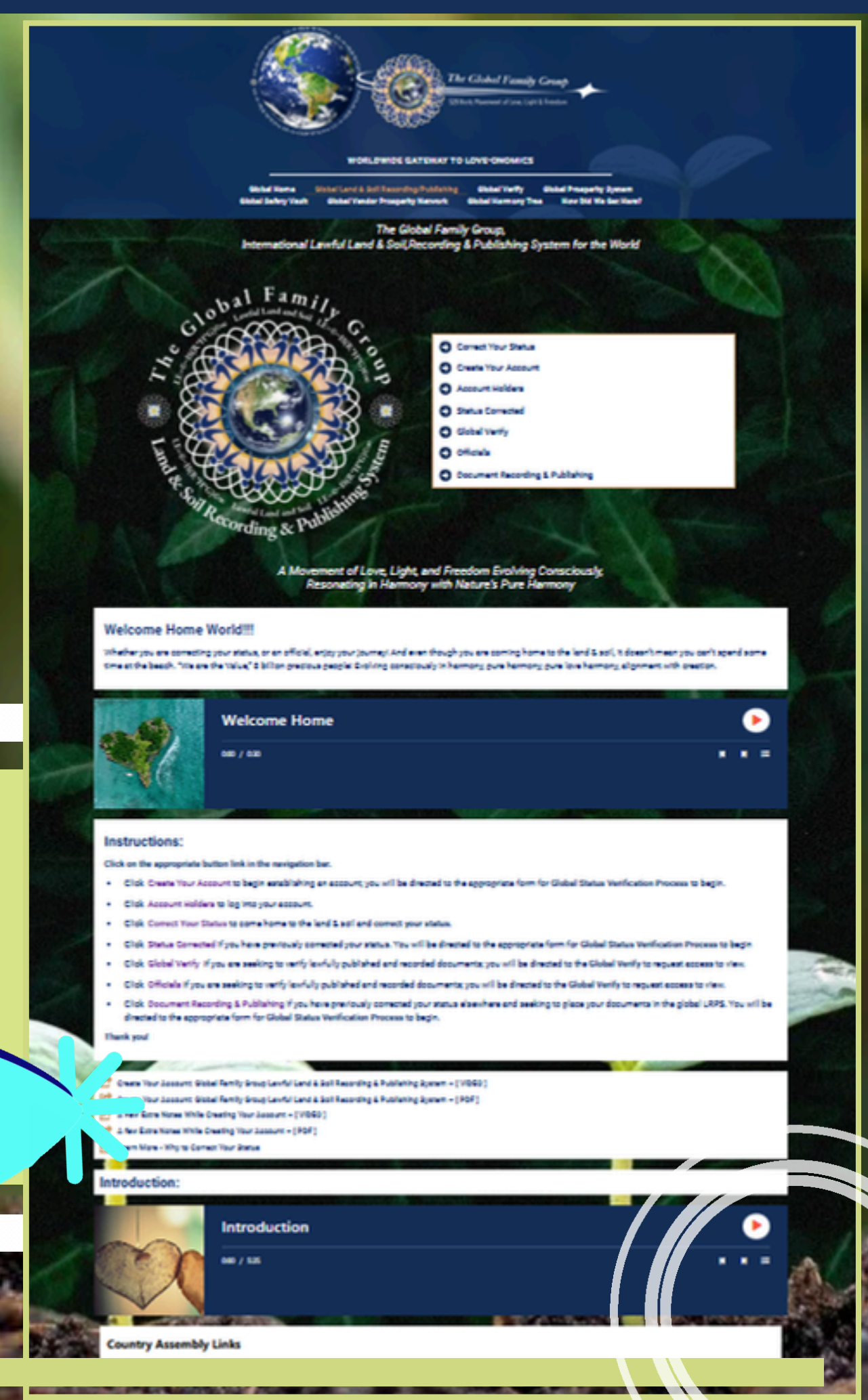

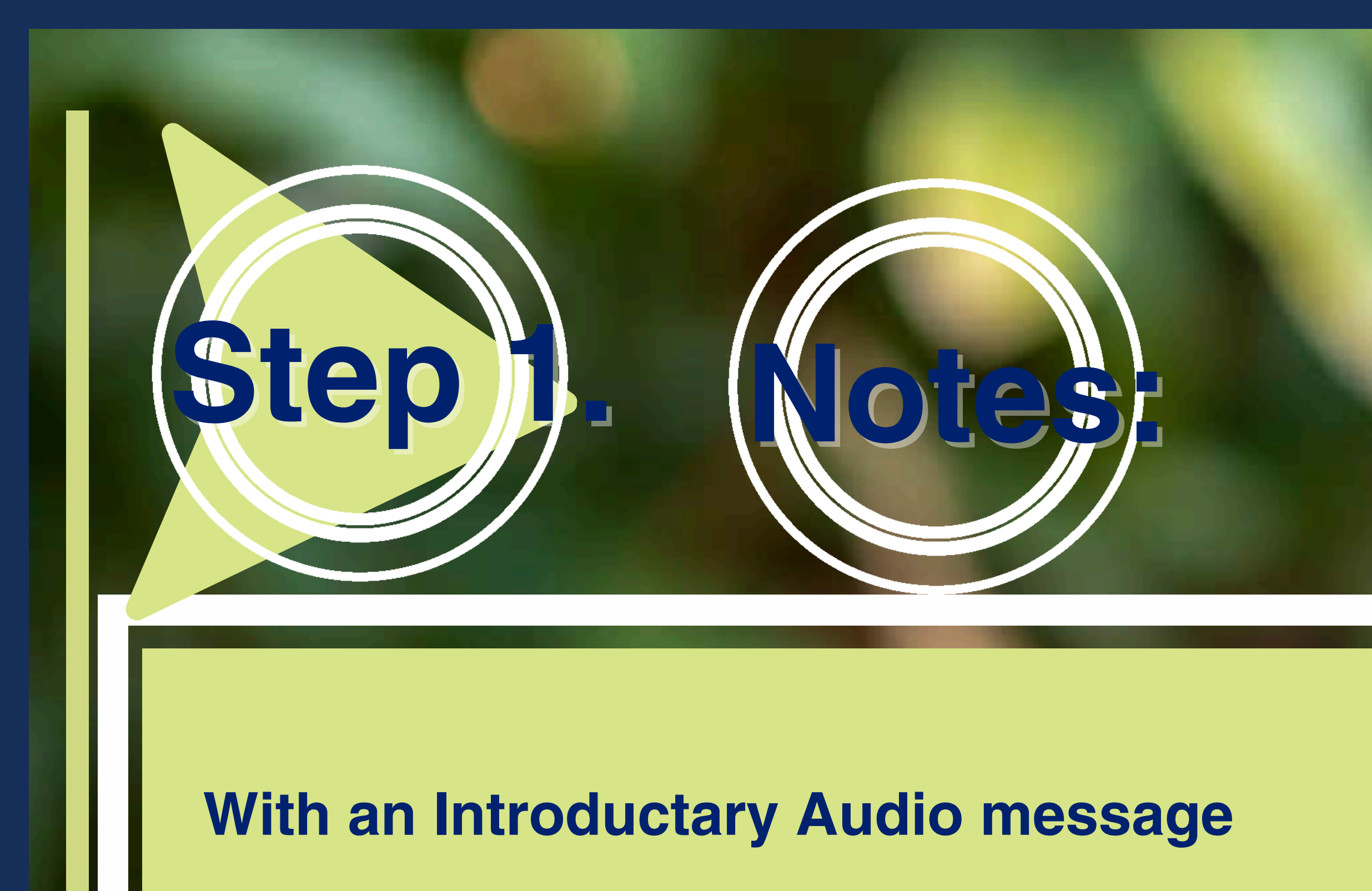

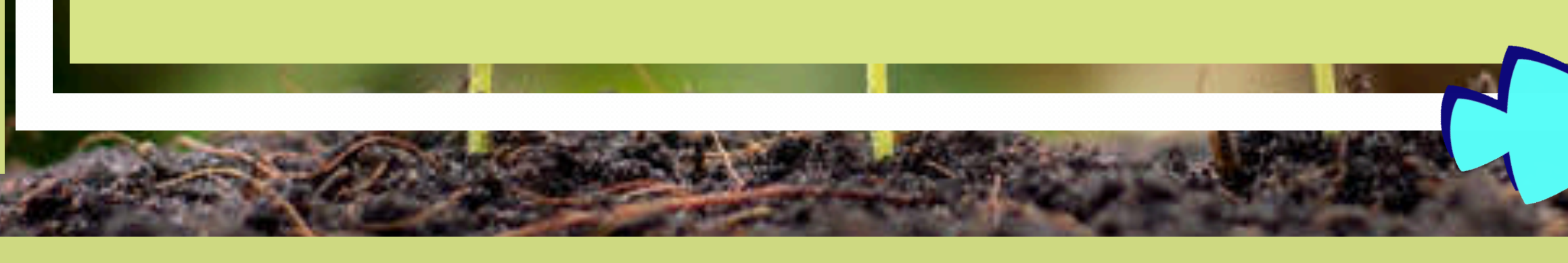

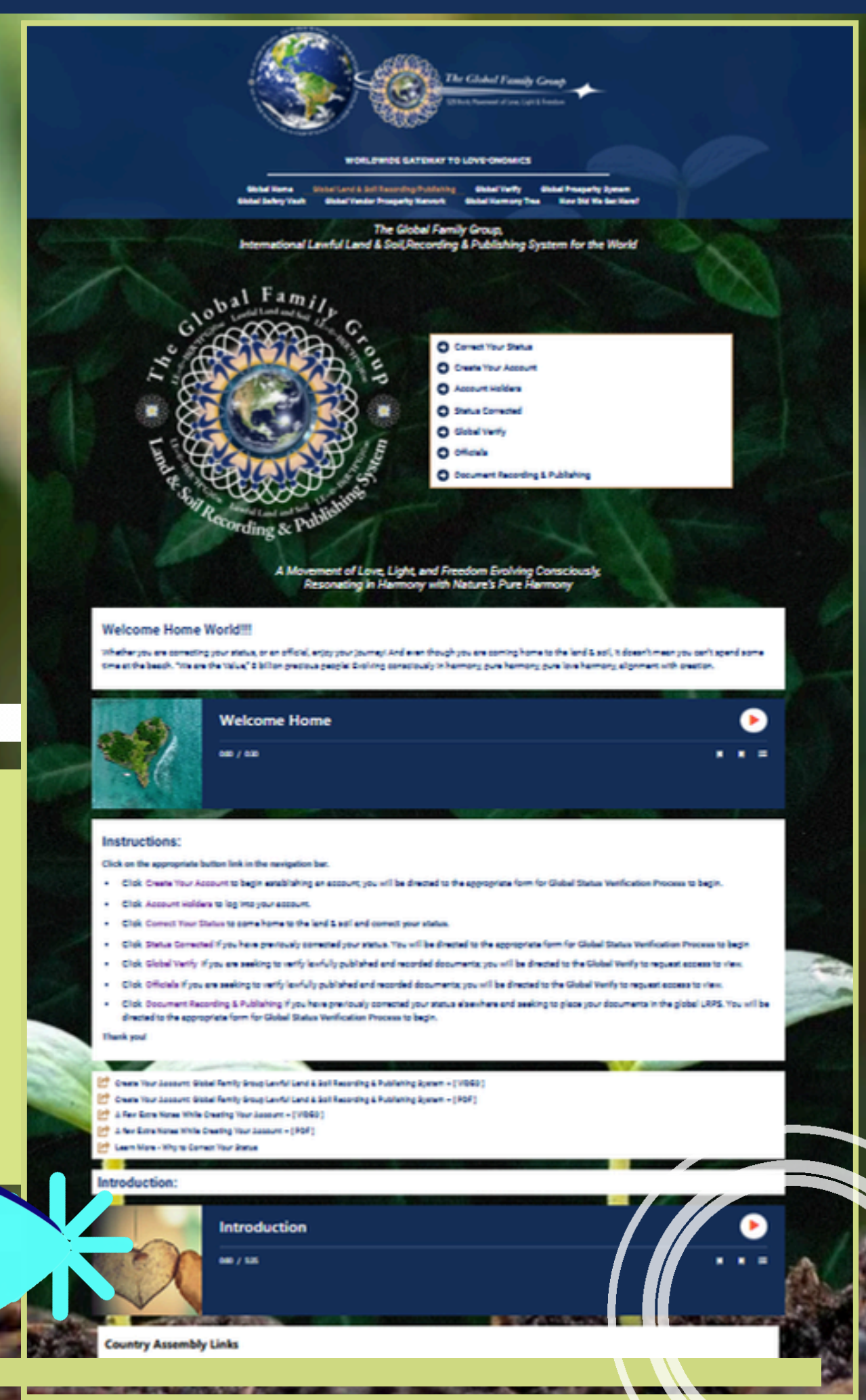

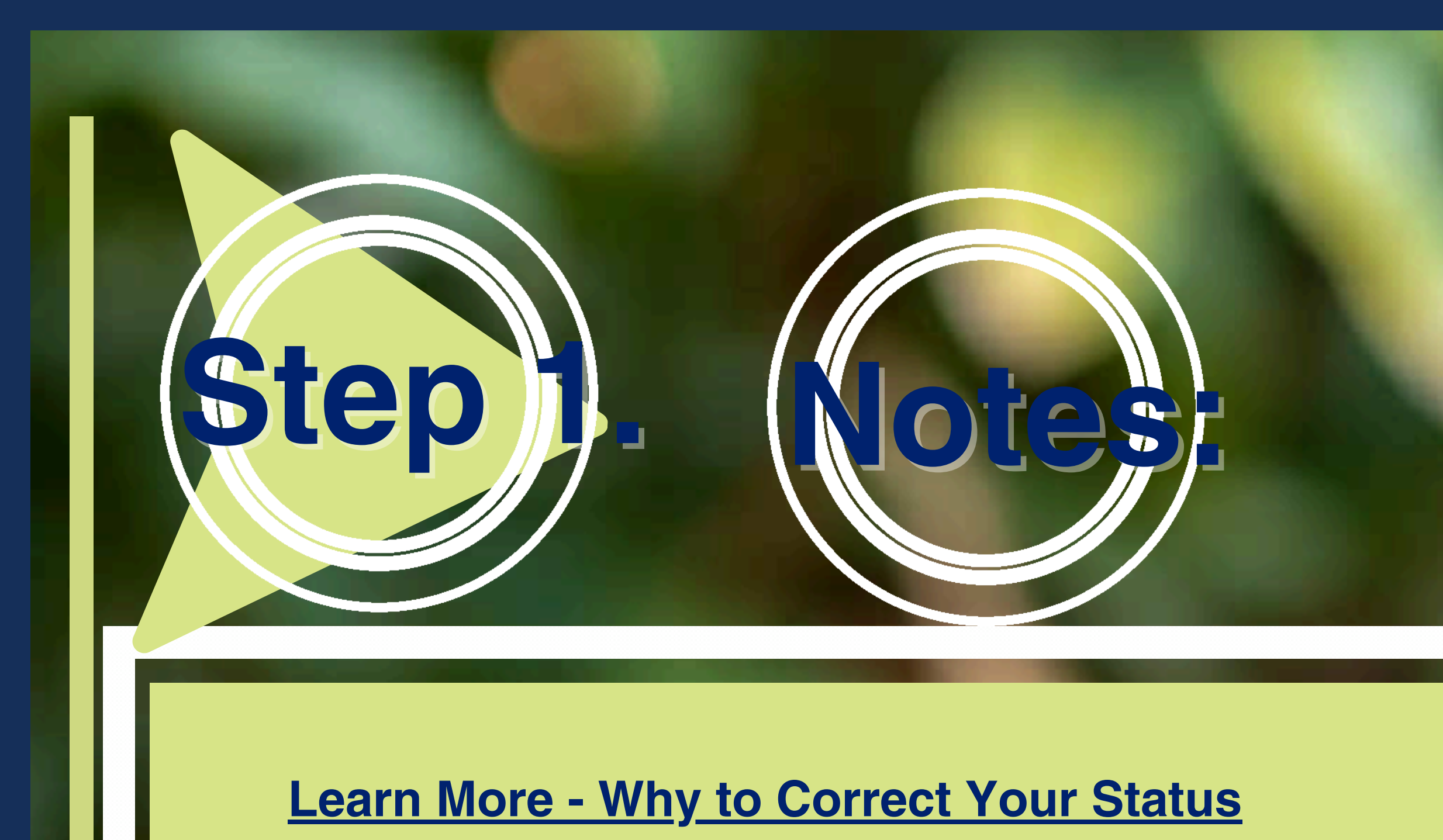

**Connect with your Country or State Assembly** 

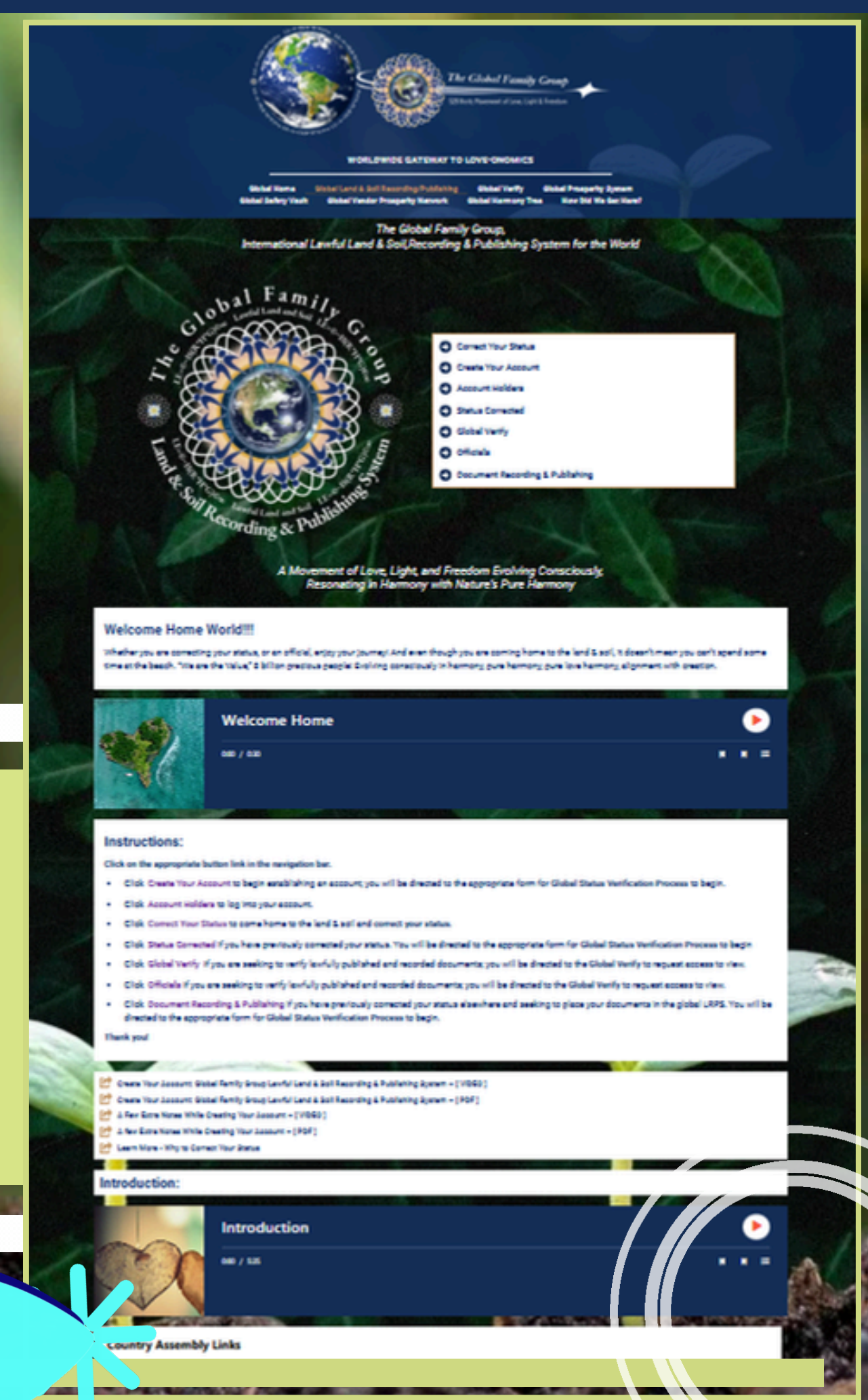

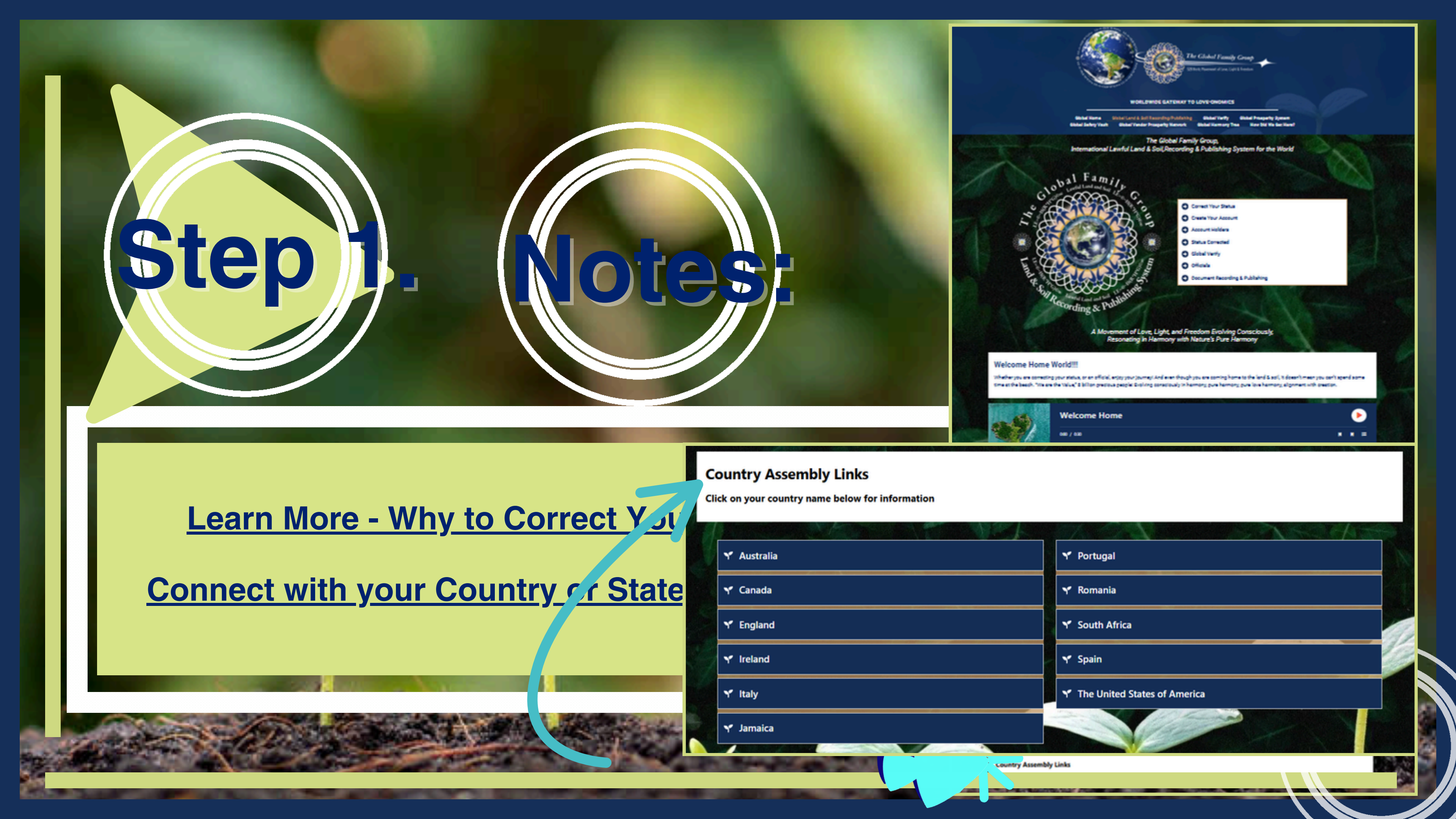

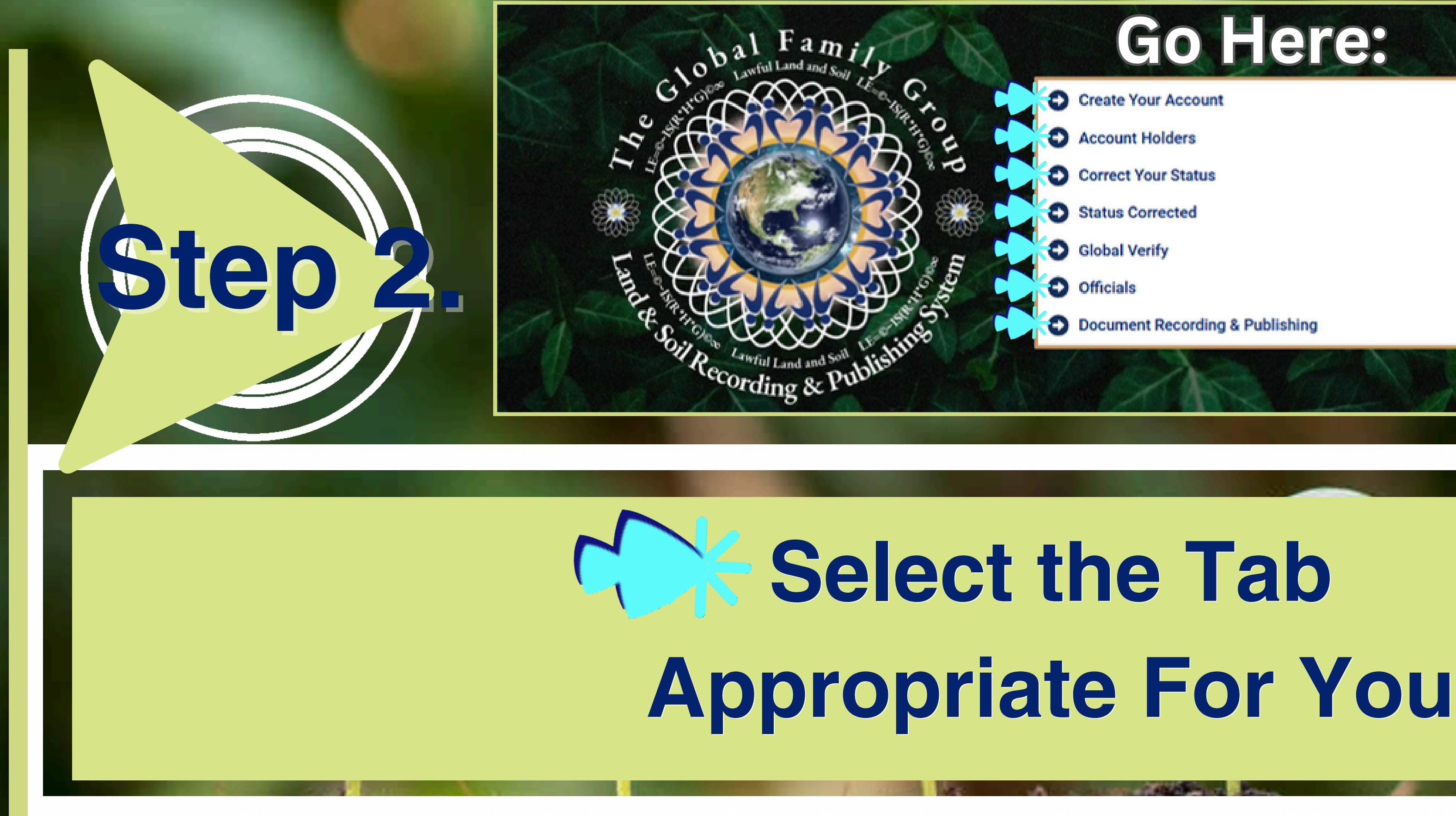

## Go Here:

- Create Your Account
- Account Holders
- Correct Your Status
- Status Corrected
- Global Verify
- Officials
- Document Recording & Publishing

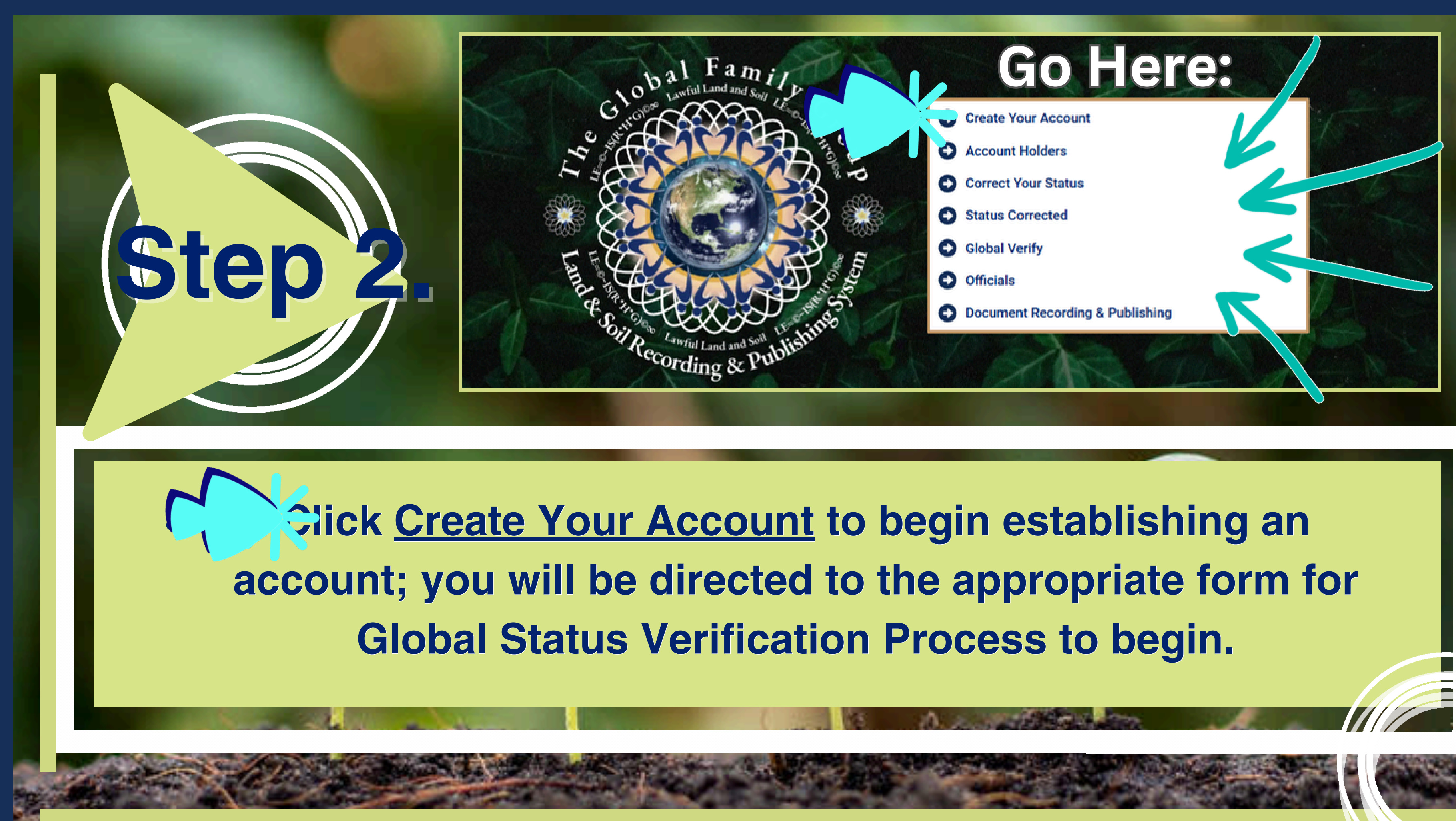

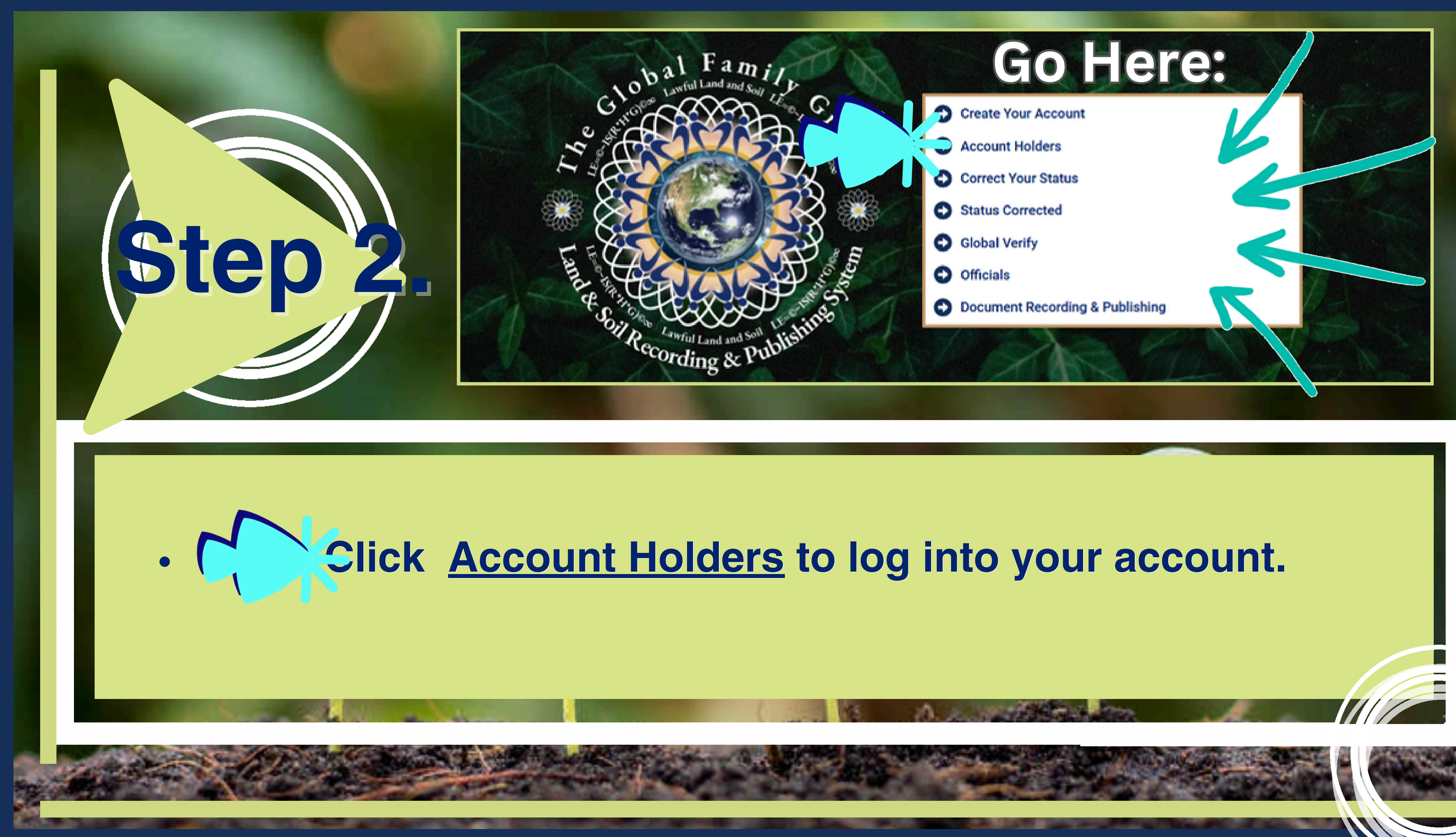

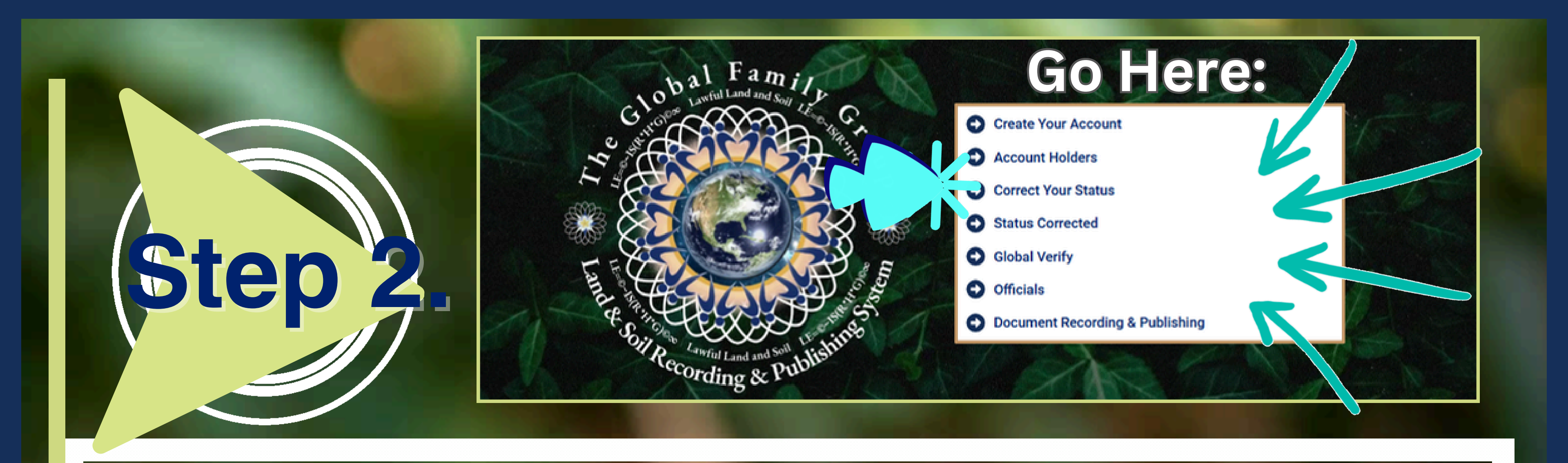

## Click Correct Your Status to come home to the land & soil and correct your status.

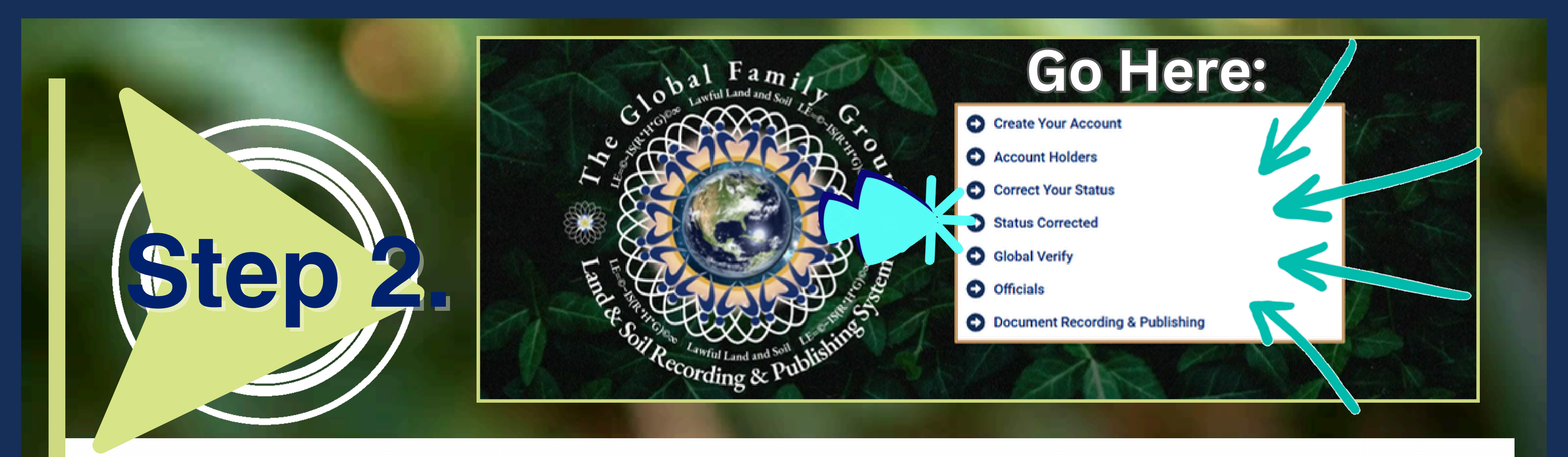

## Click <u>Status Corrected</u> if you have previously corrected your status. You will be directed to the appropriate form for Global Status Verification Process to begin.

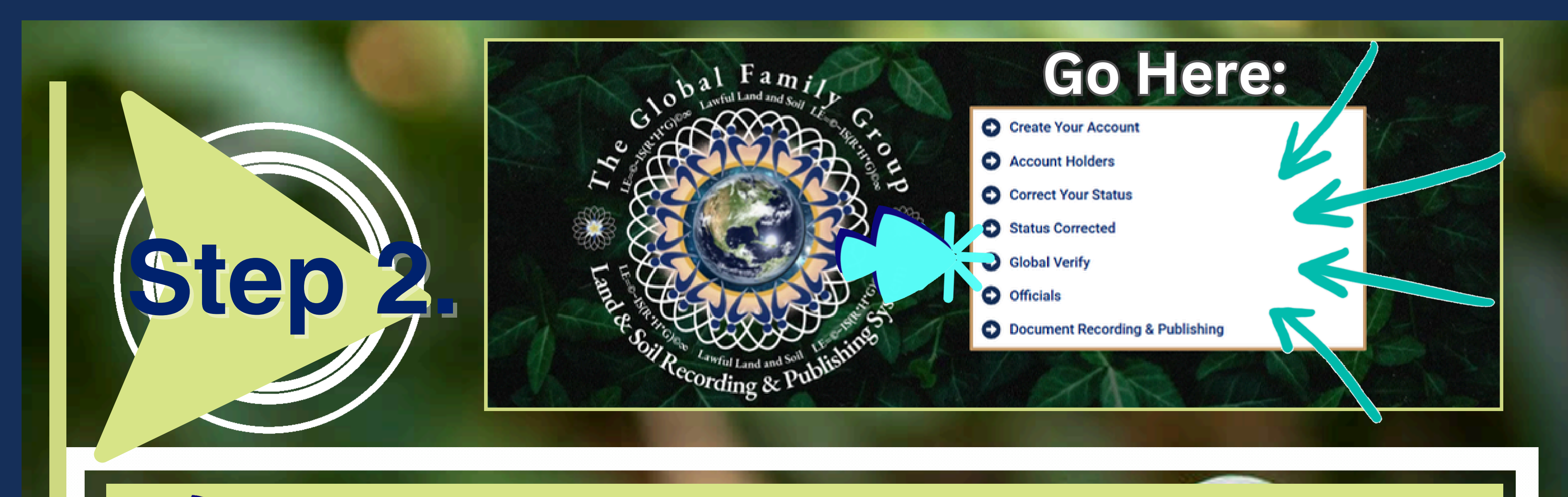

### Click <u>Global Verify</u> If you are seeking to verify lawfully published and recorded documents; you will be directed to the Global Verify to request access to view.

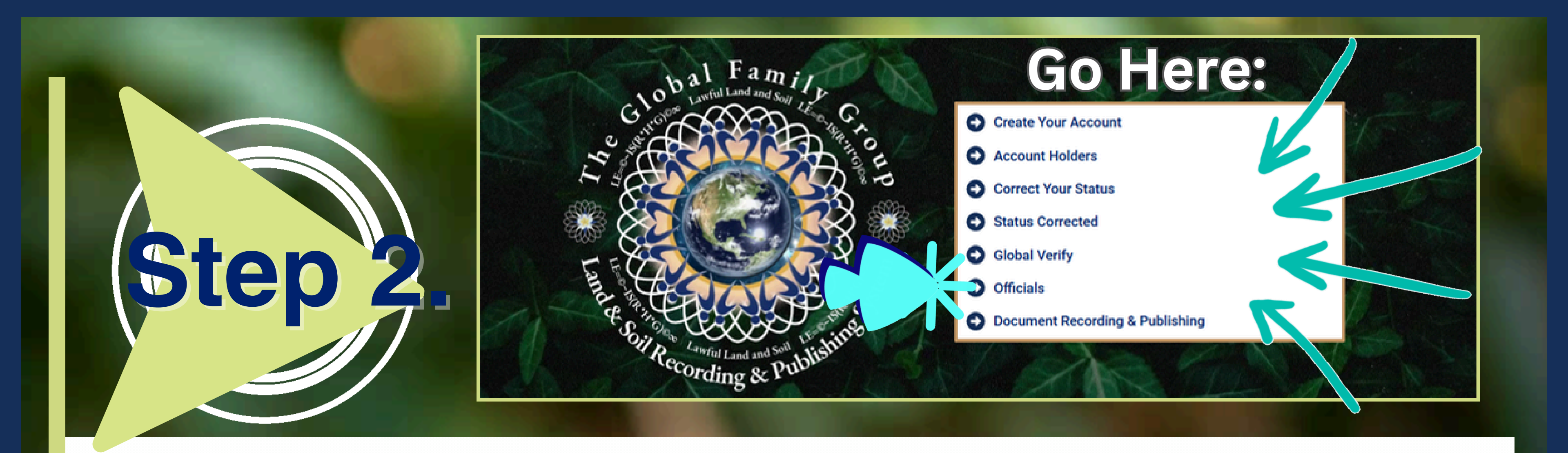

## Hick Officials If you are seeking to verify lawfully published and recorded documents; you will be directed to the Global Verify to request access to view.

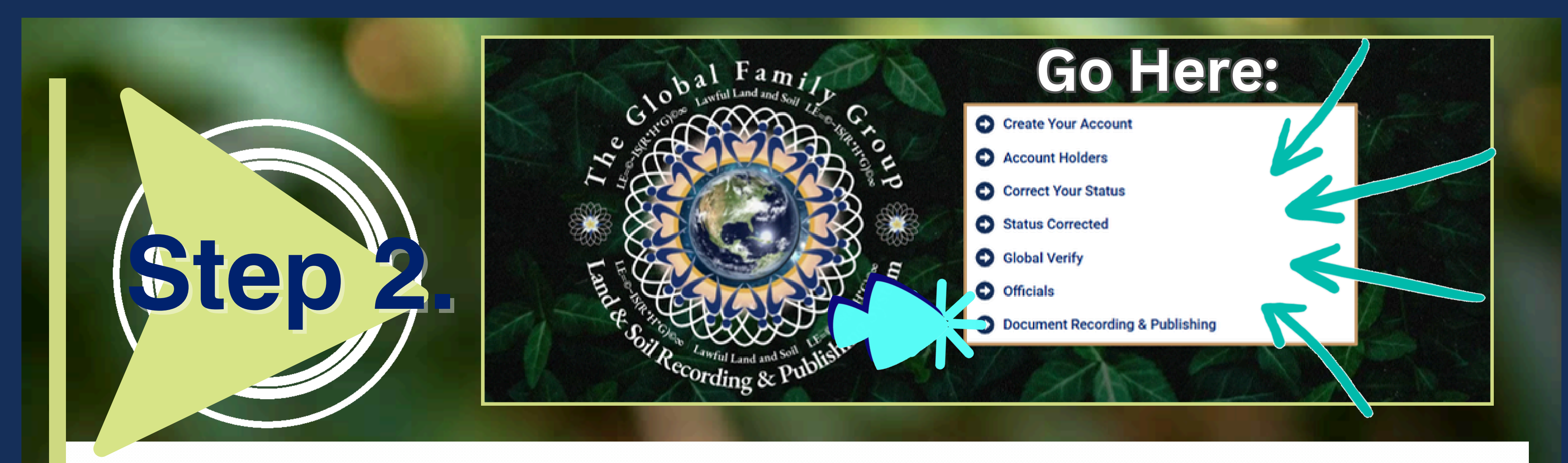

**Click** Document Recording & Publishing if you have previously corrected your status elsewhere and seeking to place your documents in the global LRPS. You will be directed to the appropriate form for Global Status Verification Process to begin.

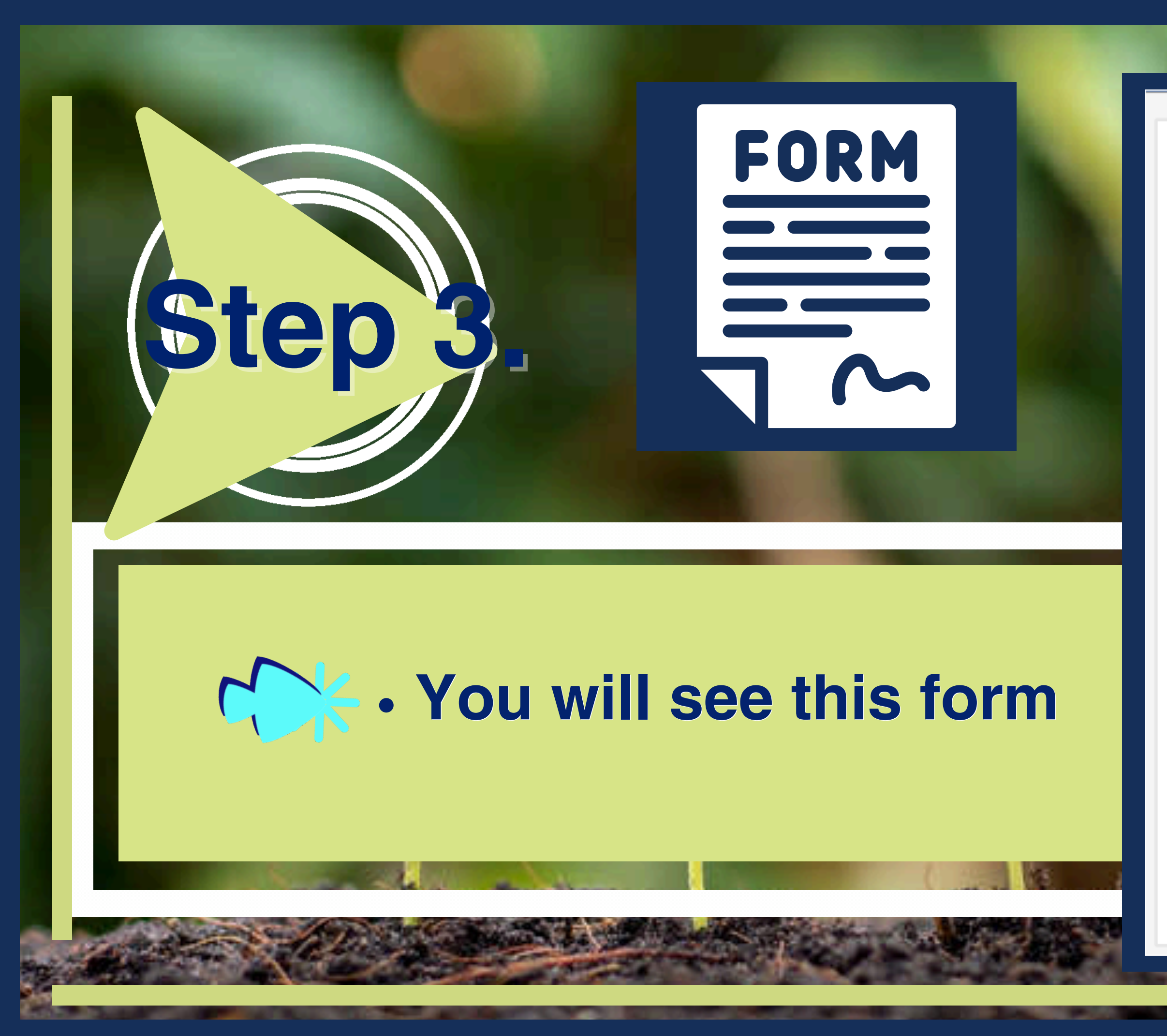

| -      |             |  |
|--------|-------------|--|
|        |             |  |
|        |             |  |
| Judius | V CI II COL |  |
|        |             |  |
|        |             |  |

| Status verifici                     | ation Process |                                                                                                    |
|-------------------------------------|---------------|----------------------------------------------------------------------------------------------------|
|                                     |               |                                                                                                    |
| User information                    |               |                                                                                                    |
| First Given Hamm(s)/h               |               |                                                                                                    |
| Last - Family Hame(q?)              |               |                                                                                                    |
| Barra Bada A 😨 -                    | ann/hill/gray |                                                                                                    |
| Type of bioxiline's                 | Telesi -      |                                                                                                    |
| ID Number's                         |               |                                                                                                    |
| Email Address?                      |               |                                                                                                    |
|                                     |               |                                                                                                    |
| Cartoria Small Address?             |               |                                                                                                    |
| Hame Plane                          |               |                                                                                                    |
| Office Phanes                       |               |                                                                                                    |
| Muble Pase                          |               |                                                                                                    |
| 4PG Recording Numbers               |               |                                                                                                    |
| Preferred Languages                 | Izini         |                                                                                                    |
| Physical Address                    |               |                                                                                                    |
| Address                             |               |                                                                                                    |
| Aubitrena (2mil Unar):              |               |                                                                                                    |
| Chy                                 |               | and the second second se                                                                                                    |
| Rich / Banders / Banders            |               |                                                                                                    |
| ALL / POLICE / Regime               |               |                                                                                                    |
| 21p / Peolal Code:                  |               |                                                                                                    |
| Country                             | Izini - V     |                                                                                                    |
| Mailing Address                     |               |                                                                                                    |
| Kene                                |               |                                                                                                    |
| Autorea:                            |               |                                                                                                    |
| Address (2nd Une):                  |               |                                                                                                    |
| Dip.                                |               |                                                                                                    |
| State / Province / Region:          |               |                                                                                                    |
| Zip / Pevial Codes                  |               |                                                                                                    |
| Caustra                             |               |                                                                                                    |
|                                     | MNII-         |                                                                                                    |
| Deneficiary                         |               |                                                                                                    |
| Full Name                           |               |                                                                                                    |
| Type of Identification              | Televi        |                                                                                                    |
| ID Nambers                          |               |                                                                                                    |
| Barn Date: 🛜 -                      | D 0,01/18/0   |                                                                                                    |
| Relationship                        |               |                                                                                                    |
| Add to the                          |               |                                                                                                    |
| Passe                               |               |                                                                                                    |
| Security Questions*                 |               |                                                                                                    |
| Question 11                         |               |                                                                                                    |
| Amount F1:                          |               |                                                                                                    |
| Guerrilles (2)                      |               |                                                                                                    |
| lanes it.                           |               |                                                                                                    |
|                                     |               |                                                                                                    |
| Question (1)                        | *             |                                                                                                    |
| Assaur FL                           |               |                                                                                                    |
| Please enter the code as displayed* |               |                                                                                                    |
| 20179                               |               |                                                                                                    |
|                                     | Submit Cancel |                                                                                                    |
|                                     |               | A DECEMBER OF A DECEMBER OF A |
|                                     |               |                                                                                                    |
|                                     |               |                                                                                                    |

![](_page_19_Picture_0.jpeg)

| -      |             |  |
|--------|-------------|--|
|        |             |  |
|        |             |  |
| Judius | V CI II COL |  |
|        |             |  |
|        |             |  |

| Status verifici                     | ation Process  |                                                                                                    |
|-------------------------------------|----------------|----------------------------------------------------------------------------------------------------|
|                                     |                |                                                                                                    |
| User information                    |                |                                                                                                    |
| First Given Hamm(s)/h               |                |                                                                                                    |
| Last - Family Hame(q2)              |                |                                                                                                    |
| Barra Bada A 😨 -                    | ann/hill/gray  |                                                                                                    |
| Type of bioxiline's                 | Telesi -       |                                                                                                    |
| ID Number's                         |                |                                                                                                    |
| Email Address?                      |                |                                                                                                    |
|                                     |                |                                                                                                    |
| Cartoria Small Address?             |                |                                                                                                    |
| Hame Plane                          |                |                                                                                                    |
| Office Phanes                       |                |                                                                                                    |
| Muble Pase                          |                |                                                                                                    |
| 4PG Recording Numbers               |                |                                                                                                    |
| Preferred Languages                 | Izini          |                                                                                                    |
| Physical Address                    |                |                                                                                                    |
| Address                             |                |                                                                                                    |
| Aubitrena (2mil Unar):              |                |                                                                                                    |
| Chy                                 |                | and the second second se                                                                                                    |
| Rich / Banders / Banders            |                |                                                                                                    |
| ALL / POLICE / Regime               |                |                                                                                                    |
| 21p / Peolal Code:                  |                |                                                                                                    |
| Country                             | Izini - V      |                                                                                                    |
| Mailing Address                     |                |                                                                                                    |
| Kene                                |                |                                                                                                    |
| Autorea:                            |                |                                                                                                    |
| Address (2nd Une):                  |                |                                                                                                    |
| Dip.                                |                |                                                                                                    |
| State / Province / Region:          |                |                                                                                                    |
| Zip / Pevial Codes                  |                |                                                                                                    |
| Caustra                             |                |                                                                                                    |
|                                     | MNII-          |                                                                                                    |
| Deneficiary                         |                |                                                                                                    |
| Full Name                           |                |                                                                                                    |
| Type of Identification              | Televi         |                                                                                                    |
| ID Namher-                          |                |                                                                                                    |
| Barn Date: 🛜 -                      | D 0,01/18/0    |                                                                                                    |
| Relationship                        |                |                                                                                                    |
| Add to the                          |                |                                                                                                    |
| Passe                               |                |                                                                                                    |
| Security Questions*                 |                |                                                                                                    |
| Question 11                         |                |                                                                                                    |
| Ansatz F1:                          |                |                                                                                                    |
| Guerrilles (2)                      |                |                                                                                                    |
| lanes it.                           |                |                                                                                                    |
|                                     |                |                                                                                                    |
| Question (1)                        | *              |                                                                                                    |
| Assaur FL                           |                |                                                                                                    |
| Please enter the code as displayed* |                |                                                                                                    |
| 201/9                               |                |                                                                                                    |
|                                     | Submit: Cancel |                                                                                                    |
|                                     |                | A DECEMBER OF A DECEMBER OF A |
|                                     |                |                                                                                                    |
|                                     |                |                                                                                                    |

Consubmission of the form you will receive a pop up image with an Important message regarding document submissions. Lawful status corrected documents must be: Original Legible wet ink autographs

Ste,

FORM

|        |       | 1.00 |       | _      |     |         |
|--------|-------|------|-------|--------|-----|---------|
| STOTUE | 1.14  | ant  | COLLO | 10 P   | 50  | <u></u> |
| Status | - V S |      | Laur  | 20 C E | 1.0 |         |
|        |       |      |       |        |     |         |

| User information         |               |
|--------------------------|---------------|
| First - Oven Hame(s)/h   |               |
| Last - Family Hame(4%)   |               |
| Barn Date 1. 😥 :         | ann/hill/2017 |
| Type of blood facilies's | Izlesi - 👻    |
| D Number 1               |               |
| Dead Address?            |               |
| Careforn Brazil Address? |               |
| Kame Plane               |               |
| Office Phone:            |               |
| Makile Prove             |               |

#### Before uploading and submitting documents...

#### NOTE: Lawful status corrected documents must be:

|   | ۲ | Original              | 5                                                                                                    |                                                                                                    |
|---|---|-----------------------|----------------------------------------------------------------------------------------------------|----------------------------------------------------------------------------------------------------|
| ۱ | 5 | Legible               | {                                                                                                    |                                                                                                    |
| ) | É | wet ink<br>autographs | 1                                                                                                    | wiz                                                                                                    |
|   |   |                       | 1     Criginal       2     Image: Construction of the sector of the sector of the sec | 1       Image: Criginal         2       Image: Criginal         3       Image: Criginal         4       Image: Criginal         3       Image: Criginal         4       Image: Criginal         3       Image: Criginal         4       Image: Criginal         4       Image: Crinal         4 |

| Security Questions*                 |                |
|-------------------------------------|----------------|
| Question #1:                        |                |
| Amare FL                            |                |
| Question #3:                        |                |
| Annun 12:                           |                |
| Question #1:                        |                |
| Ansare 12                           |                |
| Please enter the code as displayed* |                |
| 201/9                               |                |
|                                     | Sabrait Cancel |

![](_page_20_Picture_7.jpeg)

Behind the 'pop up', is the message: "Thank You for Submitting Your Status Verification. Welcome to your journey home to the land and soil."

3

S

FORM

![](_page_21_Picture_1.jpeg)

#### Along with Instructions:

F

**1. Please do not attempt to submit the form again.** 

5

- 2. Check your email for detailed instructions (dowloadable PDF and Video instructions).
- 3. Upon approval, you will receive your Prosperity Account login and temporary password.
- 4. Please note that you will need to complete your status correction by uploading 3 documents inside your Prosperity Account profile.

FORM

5. Your email will contain the page link to select all necessary documents.

![](_page_22_Picture_6.jpeg)

#### and Guides for your Declaration and 'Witness Testimony' docs:

Ster

tep 3.

FORM

![](_page_23_Picture_1.jpeg)

#### Important Note: Your email will contain the links to download all documents.

3

St

P

FORM

![](_page_24_Picture_1.jpeg)

## 5 Additional Notes:

 When submitting your form **PLEASE ONLY SUBMIT ONE REQ** 

FORM

| User Information Final Given Networks? | 000000     |                                                                                                    |
|----------------------------------------|------------|----------------------------------------------------------------------------------------------------|
| First - Given Hamelof's                |            |                                                                                                    |
|                                        |            |                                                                                                    |
| Last Family Manufally                  |            |                                                                                                    |
|                                        | <b>8</b>   |                                                                                                    |
| Ress Date's 😥                          |            |                                                                                                    |
| Typer of Minet Assesses's              | Irini      | the second second second second second second second second second second second second second second second se |
| ID Number's                            |            |                                                                                                    |
| Denall Address?                        |            |                                                                                                    |
| Coeffice Beall Address":               |            |                                                                                                    |
| Hame Phone                             |            |                                                                                                    |
| Office Phane:                          |            |                                                                                                    |
| Mulde Phase                            |            |                                                                                                    |
| GFG Recording Numbers                  |            |                                                                                                    |
| Preferred Languages                    | Telesi - V |                                                                                                    |
| Physical Address                       |            | The second second second second second second second second second second second second second second second se |
| Auhi ress.                             |            |                                                                                                    |
| Auhiteens (2mil Line):                 |            |                                                                                                    |
| Chy                                    |            |                                                                                                    |
| State / Province / Register.           |            |                                                                                                    |
| Eg. / Pavial Code:                     |            |                                                                                                    |
| Country                                | Interi - V |                                                                                                    |
| Mailing Address                        |            |                                                                                                    |
| Name                                   |            |                                                                                                    |
| Add ress.                              |            |                                                                                                    |
| And a (2 and Line):                    |            |                                                                                                    |
|                                        |            |                                                                                                    |
| UEST,                                  |            |                                                                                                    |
|                                        |            |                                                                                                    |

In Preparation for Next Step: While waiting for your approval email, please take a moment to "whitelist" and add these emails to your contacts to avoid having our emails go to your spam folder: 1. noreply@secure.tgf528.network 2. noreply@tgf528.network 3. noreply@globalfamilygroup.com

## -While Waiting for your 'approval Email':

Cather the required documents; being sure each are in the proper format required

Step

![](_page_27_Picture_2.jpeg)

#### Documents for Personal

|                               | ID         | Title                                | Description                                                                  |
|-------------------------------|------------|--------------------------------------|------------------------------------------------------------------------------|
|                               |            | ID                                   | Credentials/Drivers License/Passport GFGLRP                                  |
|                               | *          | Utility                              | Proof of address (Any RECIEVED piece of mai                                  |
| Step                          |            | Declaration and Witness<br>Testimony | 1779 Declaration/Universal Declaration/ Full                                 |
|                               | 4          | Passport Quality Photo               | 2x2 photo (WHITE BACKGROUND, NO HATS<br>GFGLRPS REQUIRED JPEG or PNG ONLY!!! |
|                               | *          | Declaration of Political<br>Status   | Required for State Assembly participation (G                                 |
|                               | C ×5       | Common Carry Declaration             | Required for State Assembly participation (G                                 |
| Cather the required           |            | Fee Schedule                         | FULL DOCUMENT Required for State Assemb                                      |
| documents;                    |            | Other Documents                      | Other Documents SCANNED PDF ONLY                                             |
| being sure<br>each are in the | <b>1</b>   | Miscellaneous                        | Miscellaneous SCANNED PDF ONLY                                               |
| proper format required        | 10         | Photo quality seal ( Thumb<br>Print) | Photo quality seal (RED THUMB PRINT) GFGL                                    |
|                               | <b>(</b> ) | Witness Testimony 1                  | Witness Testimony 1 GFGLRPS REQUIRED s                                       |
| and the                       | <b>12</b>  | Witness Testimony 2                  | Witness Testimony 2 GFGLRPS REQUIRED                                         |

![](_page_28_Figure_2.jpeg)

![](_page_29_Picture_0.jpeg)

# **Check your email for** confirmation and instructions.

![](_page_30_Picture_0.jpeg)

![](_page_31_Picture_0.jpeg)

## Logging In and Setting Up Your Profile

![](_page_32_Picture_0.jpeg)

### Once You Are Logged Into Your New Account ..... You will see that you have a message.... GO TO THE MESSAGE AND SAVE THAT PRIVATE 'ONE TIME SEEN CODE' 'SECRET KEY

![](_page_33_Picture_0.jpeg)

#### **Once You Are Logged Into Your New Account .....** You will see that you have a message.... GO TO THE MESSAGE AND SAVE THAT PRIVATE 'ONE TIME SEEN CODE' **'SECRET KEY'** YOU WILL NEED THIS FOR TRANSFERS!

![](_page_33_Picture_2.jpeg)

**Profile Details** 

Documents

User Agreement

• When creating your profile for your prosperity account, you must use your lawful name NOT a nickname. We have to verify it is you (the living man or woman) that is creating the profile. We verify submitted documents. We want to make sure everyone that has a prosperity account has lawfully corrected their status.

**Notes:** 

![](_page_35_Picture_0.jpeg)

## Uploading Documents for Verification

![](_page_35_Picture_2.jpeg)

# Take Note:Before uploading yourstatus corrected documents

## To be acceptable Lawful documents....

## There are 3 'Absolutes' that your submitting documents MUST be!

## There are 3 'Absolutes' that your submitting documents MUST be!

![](_page_39_Picture_1.jpeg)

![](_page_39_Picture_2.jpeg)

![](_page_39_Picture_3.jpeg)

## Original

## There are 3 'Absolutes' that your submitting documents MUST be!

![](_page_40_Picture_1.jpeg)

## Original

## Legible

## There are 3 'Absolutes' that your submitting documents MUST be!

![](_page_41_Picture_1.jpeg)

## Go to the Documents tab to upload your prepared documents

![](_page_42_Picture_1.jpeg)

# ts tab

![](_page_43_Picture_0.jpeg)

## You will find it in the left side panel, scroll down and select 'My Profile'

| Global 528 | Hertz |  |
|------------|-------|--|
| Accounts   |       |  |
| Messages   | >     |  |
| Transfers  | >     |  |
| News       |       |  |
| P Reports  | >     |  |
| Tools      |       |  |
| My Profile |       |  |
| Logout     |       |  |
|            |       |  |

| <image/>           |                                    |
|--------------------|------------------------------------|
|                    | My Profile                         |
| Must Select the    | My Profile                         |
| <b>'Modify</b> '   |                                    |
| tab to make any    | < User Information Profile Details |
| changes or upload! | User Information                   |

![](_page_44_Picture_1.jpeg)

![](_page_45_Picture_0.jpeg)

| <image/>              |                                                 |
|-----------------------|-------------------------------------------------|
|                       | My Profile                                      |
| Must Select the       | My Profile / Modify My Profile                  |
| <b>'Save'</b>         |                                                 |
| tab after making any  |                                                 |
| changes or uploading! | User Information Profile Setting      Documents |

![](_page_46_Picture_1.jpeg)

![](_page_47_Picture_0.jpeg)

#### **DOCUMENTS REQUIRED AND REQUIREMENTS**

- MUST BE THE LAWFUL AGE 21 (For Prosperity and Witnessing)
- 1779 Declaration or 928 documents or Universal Declaration (PDF format ONLY)
- 2 Witness Forms (<u>PDF format ONLY</u>) CANNOT BE A PICTURE TURNED INTO PDF
- ID should be a (JPEG, PNG OR PDF file format)
- Utility (a piece of mail that we can verify you receive mail at that address. It can be an Amazon package, birthday card, love note, or any bill.)

(JPEG, PNG OR PDF format)

![](_page_48_Picture_0.jpeg)

- WE DO NOT ACCEPT ZIP FILES, MOVI FILES, JPEG OR
- When uploading your documents, they must be in a PDF format.
- Documents must be LEGIBLE; we need see each page of your documents.
- NO SCREENSHOTS like it is your Instagram or Facebook page.
- So please DO NOT lay them out on your floor and take a picture of them.

**DOCUMENTS REQUIRED AND REQUIREMENTS PNG FOR DOCUMENT FILES: ONLY PDF format will work.** 

![](_page_49_Picture_0.jpeg)

**DOCUMENTS REQUIRED AND REQUIREMENTS**  DOCUMENTS CAN NOT BE IN PARSE SYNTAX (AUTOGRAPH ONLY ACCEPTABLE) **FOR VERIFICATION:** 

- Your 2 witness testimonies as well as
- Your 1779 document OR
- 928 documents OR
- Universal Declaration IS NEEDED

to verify you are lawfully a State National or Citizen

![](_page_50_Picture_0.jpeg)

| e Details Documents User Agreement                                                                   | t                  |                    |              |        |
|----------------------------------------------------------------------------------------------------|--------------------|--------------------|--------------|--------|
|                                                                                                    |                    |                    |              |        |
| Description                                                                                          | Date<br>Uploaded   | Expiration<br>Date | File<br>Size | Status |
|                                                                                                    |                    |                    |              |        |
| n                                                                                                    | Expiration<br>Date |                    |              |        |
| /Drivers License/Passport GFGLRPS REQUIRED<br>DF)                                                    | no                 | Upload             |              |        |
| dress (Any RECIEVED piece of mail with YOUR<br>GFGLRPS REQUIRED (JPEG OR PDF)                        | no                 | Unload             |              |        |
| ration/Universal Declaration/ Full 928 Package<br>EQUIRED (SCANNED PDF ONLY)                         | no                 | Unload             |              |        |
| WHITE BACKGROUND, NO HATS OR GLASSES<br>Passport photo quality only<br>EQUIRED (JPEG and PNG ONLY!!) | no                 | Unload             |              |        |
| r State Assembly participation (GFGLRPS<br>SCANNED PDF ONLY                                          | no                 | Unload             |              |        |
| r State Assembly participation (GFGLRPS<br>SCANNED PDF ONLY                                          | no                 | Unload             |              |        |
| MENT Required for State Assembly<br>n (GFGLRPS OPTIONAL) SCANNED PDF ONLY                            | no                 | Unload             |              |        |
| ments (SCANNED PDF ONLY)                                                                             | no                 | Unload             |              |        |
| ous (SCANNED PDF ONLY)                                                                               | no                 | Unload             |              |        |
| ty seal (RED THUMB PRINT) GFGLRPS<br>JPEG and PNG ONLY!!)                                            | no                 | Upload             |              |        |
| timony 1 GFGLRPS REQUIRED (SCANNED PDF                                                               | no                 | Unload             |              |        |
| timony 2 GFGLRPS REQUIRED (SCANNED PDF                                                               | no                 | Unload             |              |        |

|                          | < User Informatio                    | on Profile Details Documents User Agreemen                                                                                         | 1               | >                                   |
|--------------------------|--------------------------------------|----------------------------------------------------------------------------------------------------|-----------------|-------------------------------------|
|                          | Title                                | Description                                                                                                    | Date<br>Uploade | Expiration /ile Status<br>Date Size |
| Sten 6 E-                | Missing Document                     | Description                                                                                                    | , to atic       | VV.                                 |
|                          | ID                                   | Credentials/Drivers License/Passport GFGLRPS REQUIRED<br>(JPEG OR PDF)                                                             | no              | Unload                              |
|                          | Utility                              | Proof of address (Any RECIEVED piece of mail with YOUR name on it) GFGLRPS REQUIRED (JPEG OR PDF)                                  | no              | Unload                              |
|                          | Declaration and<br>Witness Testimony | 1779 Declaration/Universal Declaration/ Full 928 Package<br>GFGLRPS REQUIRED (SCANNED PDF ONLY)                                    | no              | Unload                              |
|                          | Passport Quality<br>Photo            | 2x2 photo (WHITE BACKGROUND, NO HATS OR GLASSES<br>IN PHOTO) Passport photo quality only<br>GFGLRPS REQUIRED (JPEG and PNG ONLY!!) | no              | Unload                              |
|                          | Declaration of<br>Political Status   | Required for State Assembly participation (GFGLRPS OPTIONAL) SCANNED PDF ONLY                                                      | no              | Unload                              |
| In the Documents Tab     | Common Carry<br>Declaration          | Required for State Assembly participation (GFGLRPS OPTIONAL) SCANNED PDF ONLY                                                      | no              | Unload                              |
| Select 'Upload'          | Fee Schedule                         | FULL DOCUMENT Required for State Assembly participation (GFGLRPS OPTIONAL) SCANNED PDF ONLY                                        | no              | Unload                              |
|                          | Other Documents                      | Other Documents (SCANNED PDF ONLY)                                                                                                 | no              | Unload                              |
| for the appropriate file | Miscellaneous                        | Miscellaneous (SCANNED PDF ONLY)                                                                                                   | no              | Unload                              |
| ioi the appropriate me   | Photo quality seal (<br>Thumb Print) | REQUIRED (JPEG and PNG ONLY!!)                                                                                                    | no              | Unload                              |
|                          | Witness Testimony<br>1               | Witness Testimony 1 GFGLRPS REQUIRED (SCANNED PDF ONLY)                                                                            | no              | Unload                              |
|                          | Witness Testimony<br>2               | Witness Testimony 2 GFGLRPS REQUIRED (SCANNED PDF ONLY)                                                                            | no              | Unload                              |
|                          |                                      |                                                                                                    |                 |                                     |

ŝ

![](_page_52_Picture_0.jpeg)

| document                |                            |                           |
|-------------------------|----------------------------|---------------------------|
| GFGLRPS TRAIN8.9.24.pdf | Desci<br>Miscellaneous (SC | iption<br>ANNED PDF ONLY) |
|                         |                            |                           |
|                         |                            | ∲r Back                   |

|                  | < User Informatio                    | on Profile Details Documents User Agreemer                                                                                         | vt:               |                                    |
|------------------|--------------------------------------|----------------------------------------------------------------------------------------------------|-------------------|------------------------------------|
|                  | Documents                            |                                                                                                    |                   |                                    |
|                  | Title                                | Description                                                                                                    | Date<br>Uploade   | Expiration File State<br>Date Size |
|                  | Missing Document                     | 5                                                                                                    |                   |                                    |
|                  | Title                                | Description                                                                                                    | . ro, atik.<br>je | V V . /                            |
|                  | ID                                   | Credentials/Drivers License/Passport GFGLRPS REQUIRED<br>(JPEG OR PDF)                                                             | no                | Unload                             |
|                  | Utility                              | Proof of address (Any RECIEVED piece of mail with YOUR name on it) GFGLRPS REQUIRED (JPEG OR PDF)                                  | no                | Unload                             |
|                  | Declaration and<br>Witness Testimony | 1779 Declaration/Universal Declaration/ Full 928 Package<br>GFGLRPS REQUIRED (SCANNED PDF ONLY)                                    | no                | Upload                             |
|                  | Passport Quality<br>Photo            | 2x2 photo (WHITE BACKGROUND, NO HATS OR GLASSES<br>IN PHOTO) Passport photo quality only<br>GFGLRPS REQUIRED (JPEG and PNG ONLY!!) | no                | Unload                             |
|                  | Declaration of<br>Political Status   | Required for State Assembly participation (GFGLRPS OPTIONAL) SCANNED PDF ONLY                                                      | no                | Unload                             |
| • Once selected, | Common Carry<br>Declaration          | Required for State Assembly participation (GFGLRPS OPTIONAL) SCANNED PDF ONLY                                                      | no                | Unload                             |
|                  | Fee Schedule                         | FULL DOCUMENT Required for State Assembly<br>participation (GFGLRPS OPTIONAL) SCANNED PDF ONLY                                     | no                | Unload                             |
| Click 'Upload'   | Other Documents                      | Other Documents (SCANNED PDF ONLY)                                                                                                 | no                | Unload                             |
|                  | Miscellaneous                        | Miscellaneous (SCANNED PDF ONLY)                                                                                                   | no                | Unload                             |
|                  | Photo quality seal (<br>Thumb Print) | Photo quality seal (RED THUMB PRINT) GFGLRPS<br>REQUIRED (JPEG and PNG ONLY!!)                                                     | no                | Unload                             |
|                  | Witness Testimony<br>1               | Witness Testimony 1 GFGLRPS REQUIRED (SCANNED PDF ONLY)                                                                            | no                | Unload                             |
|                  | Witness Testimony                    | Witness Testimony 2 GFGLRPS REQUIRED (SCANNED PDF ONLY)                                                                            | no                | Unload                             |

South Property 1

![](_page_54_Picture_0.jpeg)

![](_page_55_Picture_0.jpeg)

![](_page_56_Picture_0.jpeg)

## Please Note:

![](_page_57_Picture_0.jpeg)

# First distribution will be after your uploaded documents have been approved and your account 'activated'.

![](_page_58_Picture_0.jpeg)

![](_page_58_Picture_1.jpeg)

![](_page_58_Picture_2.jpeg)

**'Account Creation'**, **'Document Verification' and** Account Activation' processes are all done manually by a living man or woman.

A 'First come, first served' method is applied to complete them.

#### Your patience is greatly appreciated!

No need to send additional emails asking 'when' account will be created, documents moved from 'pending' to 'accepted' or account activated.

![](_page_59_Picture_0.jpeg)